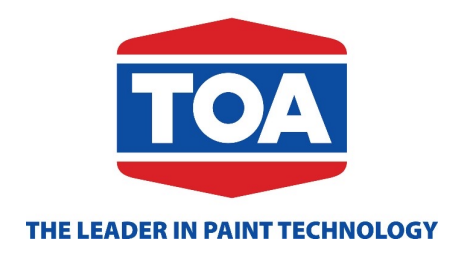

## USER GUIDE TOA.DMS ROUTE Add new customer

- \* New customers are those who are not present in the system
- 1. Press "New customer"

Hi! SUP USER!

Working route

Pending order

New customer

**Customer list** 

Report

Exit

**TOA Painter Contractor** 

**Device registration** 

705

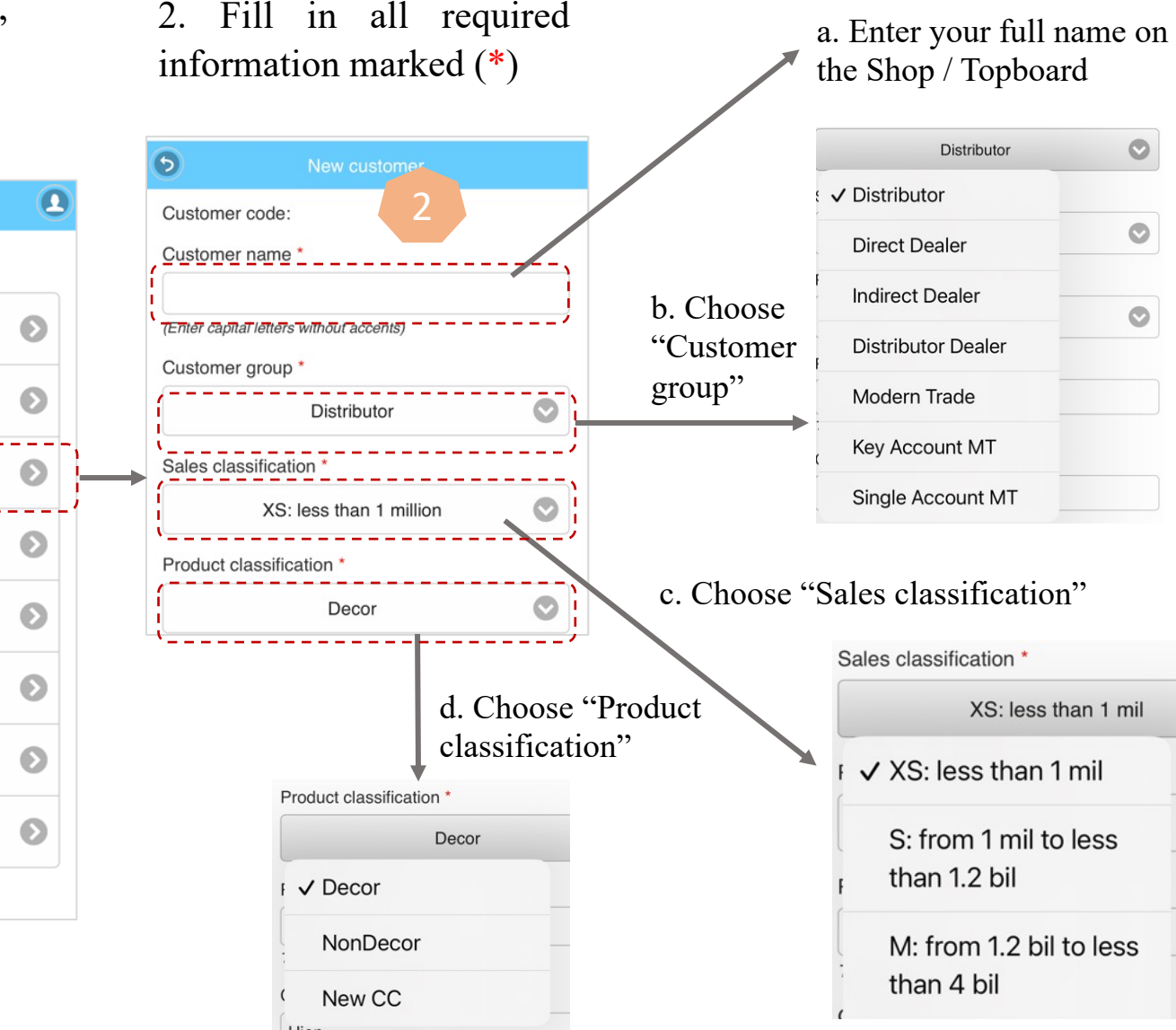

#### I. NEW CUSTOMER\*

### 3. Press "Save" to save information

| 5                                       | New customer                                                                     |           |
|-----------------------------------------|----------------------------------------------------------------------------------|-----------|
| Phone nu                                | umber *                                                                          |           |
| <i>The area co</i><br>Contact p         | ode (desk phone)<br>DerSon *                                                     |           |
| Address                                 | number *                                                                         |           |
| Must be cle<br>Address                  | early specified of Number / Stall / Kiosk /<br>Street *                          | Hamlet /  |
| Must be cle<br>if it is a num<br>Ward * | early specified of the address street / main<br>mber or both numbers and letters | rket name |
| Must be cle<br>Province/                | early specified of Ward / Commune / Tow                                          | 'n        |
|                                         | HO CHI MINH                                                                      | Ø         |
| District *                              |                                                                                  |           |
|                                         | HUYEN BINH CHANH                                                                 | $\odot$   |
| Area *                                  |                                                                                  |           |
|                                         | HO CHI MINH SOUTH                                                                | $\odot$   |
| Address                                 | on business registration license                                                 |           |
| Fill in full ac                         | ddress con 3 ct and Province/C                                                   | ity       |
| 0                                       | Save                                                                             |           |

4. After registering a new customer, customer name will be in the "Customer list"

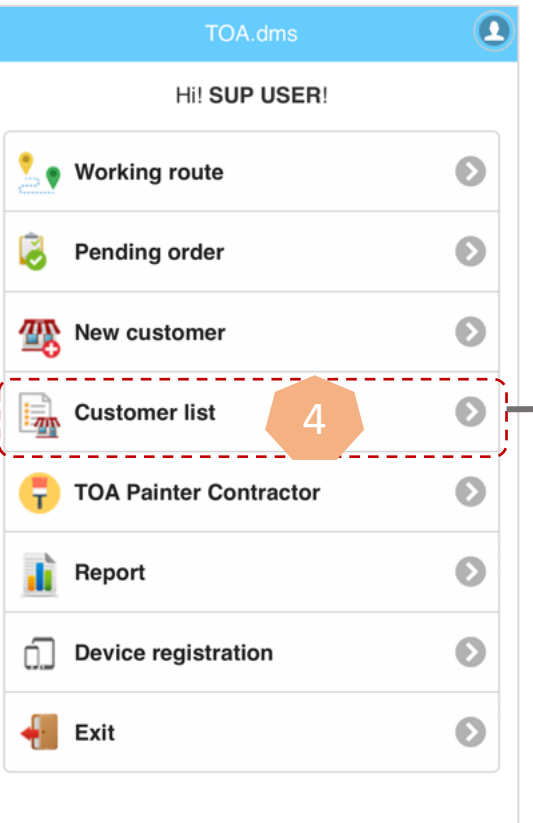

The message below will appear

Saved successfully!

## 5. Press "Save / Update" to add new / edit customer information

| Address s                                 | reet *                             |                  |                              |          |            |
|-------------------------------------------|------------------------------------|------------------|------------------------------|----------|------------|
| DAT THA                                   | NH                                 |                  |                              |          |            |
| Must be clea<br>if it is a numi<br>Ward * | rly specified o<br>per or both nur | f the a<br>nbers | ddress street<br>and letters | / market | name       |
| 6                                         |                                    |                  |                              |          |            |
| Must be clea                              | rly specified o                    | f Ward           | d / Commune ,                | / Town   |            |
| Province/0                                | City *                             |                  |                              |          |            |
|                                           | но с                               | ни               | IINH                         |          | 0          |
| District *                                |                                    |                  |                              |          |            |
|                                           | HUYEN E                            | BINH             | CHANH                        |          | $\bigcirc$ |
| Area *                                    |                                    |                  |                              |          |            |
|                                           | HO CHI M                           | IINH             | SOUTH                        |          | 0          |
| Address o                                 | n business i                       | regis            | tration licen                | ise      |            |
| n/a<br>Fill in full add                   | lress consi                        | 5                | t and Provin                 | ice/City |            |
| 0                                         |                                    | Upo              | date                         |          |            |
| ·                                         |                                    |                  |                              |          | /          |

)

#### 6. ASM will approve the new customer and customer name will be in offline customer list. Then Sales Sup start to check in / out

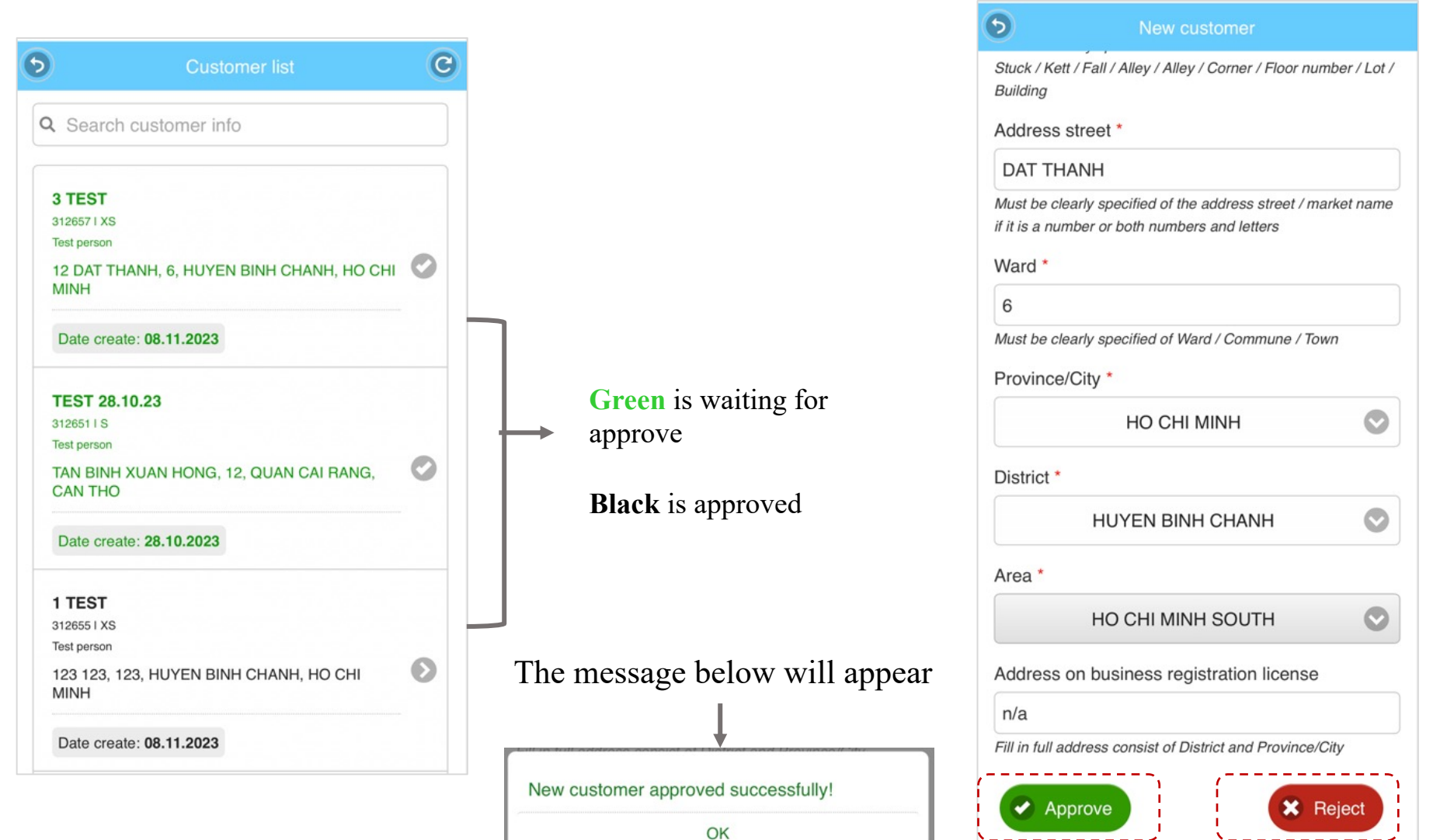

# THANK YOU!

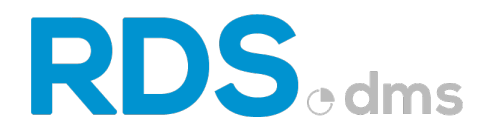

Floor 5, HHM building, 157-159 Xuan Hong stress, Ward 12, Tan Binh District, HCMC Viber / WhatApp / Line / Messenger / Zalo : +84908364010 / +84908363165

W: www.chithanhco.com

**CHI THANH TECHNOLOGY**